#### PROCESSING SICK LEAVE FROM A WORKLIST

When separating from State service, an enrollee with coverage in their own right prior to retirement including Opt-out will appear on the NYBEAS worklist titled **HBA Sick Leave**. HBAs are required to "work" these "pending" retirees off the worklist by updating the sick leave credit information. HBAs should also process for enrollee who have elected to defer the start of their retiree coverage by completing the *NYSHIP Health Insurance Deferral Election Form* (PS-406.2).

Employees' NYSHIP benefits will continue during this time. However, billing remains temporarily paused while EBD reviews the account. Enrollees will not be charged premiums at the time, but will be required to pay the owed balance retroactively when EBD eventually qualifies them for retiree coverage. This pause is referred to as "Pending" billing status, indicated on the **Billings** panel. During this period, HBAs should enter sick leave information and EBD will review the enrollee's eligibility for retiree coverage.

| Events            | YB           | enefits | Me          | dicare       | Part D        | Hold Harr | nless Pro  | grams       | Bil         | lings        |             |            |                      |            |
|-------------------|--------------|---------|-------------|--------------|---------------|-----------|------------|-------------|-------------|--------------|-------------|------------|----------------------|------------|
| Employee Ir       | nforma       | tion    |             |              |               |           |            |             |             |              |             |            |                      |            |
|                   |              |         |             |              |               |           | E          | mpIID:      |             |              | Emp         | I Rcd :    | <b>#:</b> 0          |            |
| Plan Type         |              |         |             |              |               |           |            |             |             | View         | All         | First      | <b>▲</b> 1 of 1      | ▶ Last     |
| Plan Typ          | e: I         | Medic   | al <i>'</i> | 10           |               |           |            |             |             |              |             |            |                      |            |
| Billings De       | tails        |         |             |              |               |           |            |             | View        | All   🕌      | F           | irst 🖪     | 1-3 of 3             | 🕨 Last     |
| Effective<br>Date | CBR<br>Evtld | Comp    | CustID      | Rate<br>Qual | Rate<br>Share | Billing   | Paygroup   | Surchg<br>% | Pay<br>Meth | Tax<br>Elect | Tax<br>Flag | lmp<br>Inc | Sick<br>Leave<br>Amt | PEP<br>Amt |
| 08/19/2021        | 0            | NYS     | 00001       | E2           | 84/69         | Pending   | Mnthly-NYS | 0           | DIRP        | В            | А           | Ν          |                      | 0.00       |
| 08/29/2013        | 0            | NYS     | 00001       | E2           | 84/69         | Regular   | Adm/Lag/BW | 0           | OPAY        | В            | В           | Ν          | 0.00                 | 0.00       |
| 01/30/2006        | 0            | NYS     | 00001       | E            | % Empl        | Regular   | Adm/Lag/BW | 0           | OPAY        | В            | В           | Ν          | 0.00                 | 0.00       |
| Return to S       | Search       | 🗲 Pr    | evious ta   | b 🦲          | Next tab      | Refrest   | ١          |             |             |              |             |            |                      |            |

Events | Benefits | Medicare Part D | Hold Harmless | Programs | Billings | Benefits/Billings | Accounting | Accounting Summary | Carc

Note, if sick leave information is not entered within the window before EBD qualifies for retiree coverage, HBAs will need to fax the relevant information directly to EBD to update. HBAs will know a retiree has been qualified when the **Billing** panel reflects "Regular" billing status. An error message will appear if an attempt to enter sick leave information is made after a retiree has been qualified. HBAs <u>should not</u> submit a correction request to update sick leave information. The correction request will be sent back as "Invalid Return to HBA." HBAs must fax this information directly to EBD.

| Events            | Υ B          | Benefits | Me         | dicare       | Part D        | Hold Harr | nless Pro  | ograms      | Ві          | llings       |              |            |                      |            |
|-------------------|--------------|----------|------------|--------------|---------------|-----------|------------|-------------|-------------|--------------|--------------|------------|----------------------|------------|
| Employee I        | nforma       | tion     |            |              |               |           |            |             |             |              |              |            |                      |            |
|                   |              |          |            |              |               |           | E          | EmpIID:     |             |              | Emp          | l Rcd      | <b>#:</b> 0          |            |
|                   |              |          |            |              |               |           |            |             |             |              |              |            |                      | _          |
| Plan Type         |              |          |            |              |               |           |            |             |             | <u>View</u>  | <u>ı All</u> | First      | 💶 1 of 4             | ▶ Last     |
| Plan Typ          | e: I         | Medica   | al '       | 0            |               |           |            |             |             |              |              |            |                      |            |
| Billings De       | tails        |          |            |              |               |           |            |             | View        | All          | F            | irst 🗹     | 1-2 of 2             | E Last     |
| Effective<br>Date | CBR<br>Evtld | Comp     | CustID     | Rate<br>Qual | Rate<br>Share | Billing   | Paygroup   | Surchg<br>% | Pay<br>Meth | Tax<br>Elect | Tax<br>Flag  | Imp<br>Inc | Sick<br>Leave<br>Amt | PEP<br>Amt |
| 07/01/2021        | 0            | NYS      | 00001      | E2           | 84/69         | Regular   | Mnthly-NYS | 0           | EPEN        | В            | А            | Ν          | 123.34               | 0.00       |
| 09/06/2012        | 0            | NYS      | 00001      | E2           | 84/69         | Regular   | Ins/Lag/BW | 0           | OPAY        | В            | В            | Ν          | 0.00                 | 0.00       |
| L                 |              |          |            |              |               |           |            |             |             |              |              |            |                      |            |
| Return to S       | Search       | Pr       | revious ta |              | Next tab      | Refresh   | 1          |             |             |              |              |            |                      |            |

Events | Benefits | Medicare Part D | Hold Harmless | Programs | Billings | Benefits/Billings | Accounting | Accounting Summary | Car

Note, processing sick leave for Part-time employees require additional steps. Please refer to the *Sick Leave for Part-Time Employees* instructions attached to HBA memo NY21-16.

#### Working Items On The HBA Sick Leave Worklist

To begin processing, log into NYBEAS and click on **Worklist** at the top right corner of the window. This will open all the worklists that you have access to.

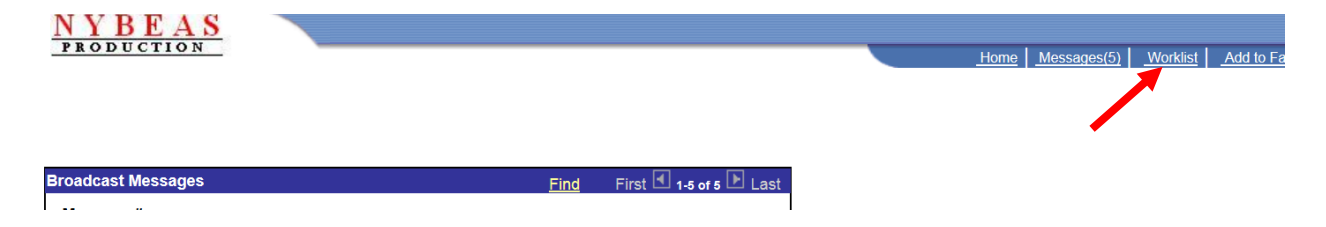

Scroll down to find the appropriate **HBA Sick Leave** worklist and then click **Detail.** Scroll further to see the list of all the agency's enrollees that will need a sick leave adjustment processed.

| Worklist Su | mmary  |                             | Customize   Find         | View All 📔 🛛 First 🗹 1        | -6 of 6 E Last |
|-------------|--------|-----------------------------|--------------------------|-------------------------------|----------------|
| Detail      | Filter | Business Process            | Activity                 | Worklist                      | Count          |
| 1 Detail    | Filter | NYBEAS Administer Workforce | Contract on the second   | the Constant                  | 959            |
| 2 Detail    | Filter | NYBEAS Administer Workforce | Contract of Contractors  | 100                           | 1              |
| 3 Detail    | Filter | NYBEAS Administer Workforce | CORRECT OF TAXABLE       |                               | 24             |
| 4 Detail    | Filter | NYBEAS Administer Workforce | NYBEAS Job Notifications | HBA Sick Leave<br><hba></hba> | e 17           |
| 5 Detail    | Filter | NYBEAS Administer Workforce |                          |                               | 85             |
| 6 Detail    | Filter | MyNYSHIP Transactions       |                          |                               | 7              |

### Click Work It.

| Vorklist D    | etails 🖉   |              |        |      | Customize   Find   | I   View All   🕍 🛛 F | itst 🖪 1-15 of 1 | 7 D Last  |
|---------------|------------|--------------|--------|------|--------------------|----------------------|------------------|-----------|
| Mark<br>Worke | d 4D       | Empl<br>Rcd# | DeptID | Name | Employee<br>Status | Percent Worked       | Depend. ID       | Sent From |
| 1 🖌           | Work It 1  | D            | 12000  | F    |                    |                      |                  | PCONTROL  |
| 2 🖌           | Work It 07 | D            | 01113  | +    |                    |                      |                  | PCONTROL  |
| 3 🖌           | Work It 08 | D            | 23000  | **   |                    |                      |                  | PCONTROL  |

# The following page will populate:

| Sick Leave Adjustments     | L                      |                   |                      |
|----------------------------|------------------------|-------------------|----------------------|
| Employee Information       |                        |                   |                      |
|                            |                        | EmpliD            | : Empl Rcd #: 0      |
| Select Plan Type           |                        |                   |                      |
| *Plan Type: 📃 🔍            |                        | COBRA Event ld: 0 |                      |
| Enrollee's Current Coverag | je Info                |                   |                      |
| Effdt - Event ID Covrg     | Elect Ben Plan Covr    | Paymt Tax         | Tax Rate             |
| Company Pay Group          | Cust ID Billing Status | Method Elec       | ct Flag Share        |
| 0                          |                        |                   |                      |
| _                          | Impute                 | d Income PEP Amt  | 0.00 Sick Leave 0.00 |
|                            | •                      | Med Primacy       | Med Reimbursement    |
| Select Action              |                        |                   |                      |
| *Action *Reason<br>SCK     | Event Dt Requ          | est Dt Effectiv   | e Dt                 |

Enter **Plan Type** of **10** for Medical. The **Reason Code** will be **FIX**. The **Event Date** should automatically populate with the effective date the enrollee had a change to a retiree Benefit Program. Usually, R01 or R21 if they have M/C Life Insurance.

| Sick Leave Adjustments                            |                                      |
|---------------------------------------------------|--------------------------------------|
| Employee Information                              |                                      |
|                                                   | EmpliD: 112522003 Empl Rcd #: 0      |
| Select Plan Type                                  |                                      |
| *Plan Type: 10 Medical COBRA Event le             | <b>d:</b> 0                          |
| Enrollee's Current Coverage Info                  |                                      |
| Effdt - Event ID Covrg Elect Ben Plan Covrg Paymt | t Tax Tax Rate<br>d Elect Elag Share |
| 00/05/0040 0 Elect 004 Erect Only                 |                                      |
| R01 Retiree W/ Ry (90/75)                         | IN B A 84/69                         |
| Imputed income N PE                               | PAmt 0.00 Sick Leave 0.00            |
| NYS Mnthly-NYS 00001 Regular Med Primacy          | Med Reimbursement                    |
| Select Action                                     |                                      |
| *Action *Reason Event Dt Request Dt               | Effective Dt                         |
| SCK FIX Q 09/05/2019 1                            | 09/05/2019                           |
| Sick Leave Update                                 |                                      |

Once this information is inputted, the bottom portion of the transaction page will become available.

Sick Leave Adjustments

| Employee Information                                       |                   |
|------------------------------------------------------------|-------------------|
| EmpliD:                                                    | Empl Rcd #: 0     |
|                                                            |                   |
| Select Flan Type                                           |                   |
| *Plan Type: 10 COBRA Event Id: 0                           |                   |
| Enrollee's Current Coverage Info                           |                   |
| Effdt - Event ID Covrg Elect Ben Plan Covrg Paymt Tax Tax  | Rate              |
| Company Pay Group Cust ID Billing Status Method Elect Flag | Share             |
| 09/05/2019 0 Elect 001 Empl Only EPEN B A                  | 84/69             |
| R01 Retiree w/ Rx (90/75) Imputed Income N PEP Amt 0.00    | Sick Leave 0.00   |
| NYS Mnthly-NYS 00001 Regular Med Primacy Med Rei           | mbursement        |
| Select Action                                              |                   |
| *Action *Reason Event Dt Request Dt Effective Dt           |                   |
| SCK FIX Q 09/05/2019 3 09/05/2019                          |                   |
| Cield Leave Leadete                                        |                   |
| Sick Leave Opdate                                          |                   |
|                                                            |                   |
| Retirement Type System 1 Q Date 013012013 Birthdate. 0     | 1/19/1964         |
| *Sick Lv. Type                                             |                   |
| Std Hrs/Wk 🔍 Annual Salary Hourly Rate                     | Amt:              |
|                                                            | Preferred Payment |

This bottom portion of the page will require the data to be logged consecutively from left to right and top to bottom, otherwise the information will not update correctly. Click the spyglass icon for relevant fields to view applicable options.

| Retirement Type | Date 09/30/20 | Birthdate:  | 07/28/1956        |
|-----------------|---------------|-------------|-------------------|
| *Sick Lv. Type  | Hours         |             |                   |
| Std Hrs/Wk      |               | Hourly Rate | Amt:              |
|                 |               |             | Preferred Payment |

Starting with **Retirement Type**, choose **SERV** (for regular retirements) or **DISA** (for disability retirements) if you have received proof from the retirement system that the enrollee has been approved for a disability retirement. This information should be sent to EBD.

| DISA        | RETIRED DUE TO DISABILITY |  |  |  |  |
|-------------|---------------------------|--|--|--|--|
| <u>SERV</u> | REGULAR RETIREMENT TYPE   |  |  |  |  |
| Canc        | el                        |  |  |  |  |

The **System** asks for the name of the Retirement System that the enrollee is a member of. Valid options are **1**, **2**, **4**, **8**, or **9**.

| Select one of the following values:                             |  |
|-----------------------------------------------------------------|--|
| 1 Employee's Retirement System<br>2 Teacher's Retirement System |  |
| 4 State Police Retirement System                                |  |
| 8 New York City Retirement Syste<br>9 TIAA/CREF<br>Cancel       |  |

Input the enrollee's retirement date, the same as what is listed in the NYBEAS **Job** panel, into the applicable **Date** field. If the enrollee was awarded a disability retirement and the date is different than the date listed in the NYBEAS Job panel, forward the sick leave information to EBD.

| Retirement Type | Date 09/30/20 | Birthdate:  | 07/28/1956        |
|-----------------|---------------|-------------|-------------------|
| *Sick Lv. Type  | Hours         |             |                   |
| Std Hrs/Wk      |               | Hourly Rate | Amt:              |
|                 |               |             | Preferred Payment |

**Sick Lv. Type** is for the annuitant option chosen by the enrollee. If the enrollee chose the Single Annuitant Option, or didn't elect an annuitant option prior to retirement, select **SnglAnnuit**. If the enrollee elected the Dual Annuitant Option, select **DualAnnuit** (a completed PS-405 must be on file). If the enrollee had no sick leave hours at all, select **None**.

## Search Results

| View All            | First 🖪 1-3 of 3 🕩 Last     |
|---------------------|-----------------------------|
| BEA Sick Leave Type | Translate Long Name         |
| <u>SnglAnnuit</u>   | Single Annuitant Sick Leave |
| DualAnnuit          | Dual Annuitant Sick Leave   |
| None                | None                        |

Note, if **None** was selected, the rest of the boxes will be greyed out. Click **Save**. At this point, this enrollee is completed.

| L                             |                            |                   |
|-------------------------------|----------------------------|-------------------|
| Retirement Type SERV System 1 | Date 07/30/2019 Birthdate: | 07/19/1964        |
| *Sick Lv. Type N 🔍 None       | Hours                      |                   |
| Std Hrs/Wk Annual Salary      | Hourly Rate                | Amt:              |
|                               |                            | Preferred Payment |
|                               |                            |                   |
| Save Return to Search         |                            |                   |

Next enter the **Hours** of unused sick leave, up to 200 days (PIA and PBA may only use 165 days)

| Retirement Type | Date 09/30/20 | 19 Birthdate: | 07/28/1956        |
|-----------------|---------------|---------------|-------------------|
| *Sick Lv. Type  | Hours         |               |                   |
| Std Hrs/Wk      |               | Hourly Rate   | Amt:              |
|                 |               |               | Preferred Payment |

Enter how many hours per day the enrollee worked in the Std Hrs/Wk field.

| View All       | First 🔳  | 1-4 of 4 | ⊧  | Last |
|----------------|----------|----------|----|------|
| Standard Hours | De       | scripti  | on |      |
| 7              | Standard | hours    |    |      |
| 7.5            | Standard | hours    |    |      |
| 8              | Standard | hours    |    |      |
| <u>10.6</u>    | Standard | hours    |    |      |

If more than the maximum allowable hours is entered in the **Std Hrs/Wk** field, the following error message will populate:

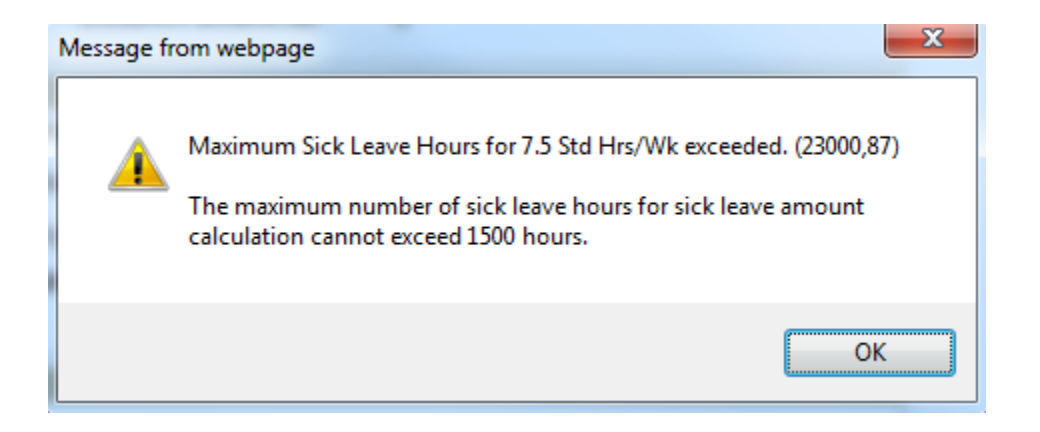

Next, enter in the enrollee's **Annual Salary** at the time of their retirement. Once the **Annual Salary** is entered, use the Tab button to see the enrollee's **Hourly Rate** as well as the sick leave credit listed after **Amt**.

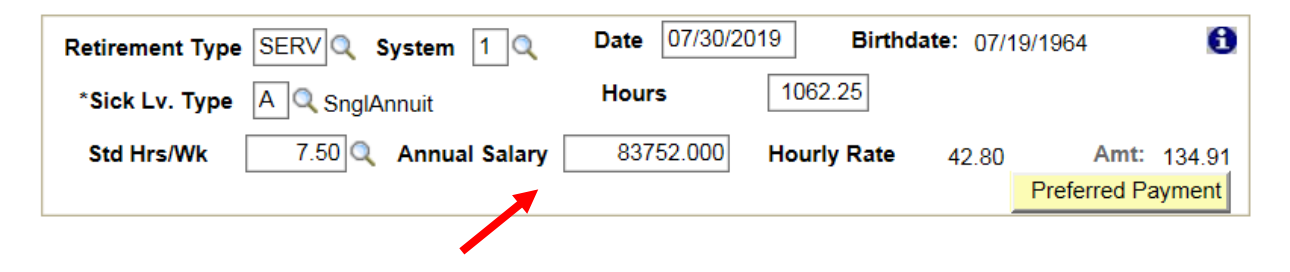

Check to make sure that all the information was entered correctly and click **Save**. Subsequently, the information will be greyed out except the **Std Hrs/Wk** and the **Annual Salary**.

| Sick Leave Adjustments                |                      |               |                   |
|---------------------------------------|----------------------|---------------|-------------------|
| Employee Information                  |                      |               |                   |
|                                       | E                    | EmplID:       | Empl Rcd #: 0     |
|                                       |                      |               |                   |
| Select Plan Type                      |                      |               |                   |
| *Plan Type: 10 Medical                | COBRA Event Id:      | 0             |                   |
| Enrollee's Current Coverage Info      |                      |               |                   |
| Effdt - Event ID Covrg Elect Ben Plan | n Covrg Paymt        | Tax Tax       | Rate<br>Share     |
| Company Pay Group Cust ID Bill        | ing Status Method    | Elect Flag    | onare             |
| 09/05/2019 0 Elect 001                | Empl Only EPEN       | B A           | 84/69             |
|                                       | Imputed Income N PEP | Amt 0.00 Si   | CK Leave 0.00     |
| NYS Mnthly-NYS 00001 R                | egular Med Primacy   |               | bursement         |
| Select Action                         |                      |               |                   |
| *Action *Reason Event Dt              | Request Dt E         | ffective Dt   |                   |
| SCK FIX 09/05/2019                    | 09                   | 9/05/2019     |                   |
| Sick Leave Update                     |                      |               |                   |
|                                       |                      |               |                   |
| Retirement Type SERV System 1         | Date 07/30/2019      | Birthdate: 07 | /19/1964 🚺        |
| *Sick Lv. Type A SnglAnnuit           | Hours 106            | 2.25          |                   |
| Std Hrs/Wk 7.50 C Annual Sala         | ary 83752.000 Hour   | ly Rate 42.80 | ) Amt: 134.91     |
|                                       |                      |               | Preferred Payment |
|                                       |                      |               |                   |
| Save Return to Search                 |                      |               |                   |

Check back in NYBEAS Update History to confirm that the sick leave credit was updated accordingly in the **Events** panel.

| Employee In    | formation         |            |        |                              |              |            |              |                 |               |            |             |            |                       |
|----------------|-------------------|------------|--------|------------------------------|--------------|------------|--------------|-----------------|---------------|------------|-------------|------------|-----------------------|
|                |                   |            |        |                              |              |            | E            | mplID:          |               | Empl Rcd # | : 0         |            |                       |
| Plan Type      |                   |            |        |                              |              |            |              |                 |               | View All   | Firs        | t 🖪 1 of 3 | Last                  |
| Plan Typ       | e: Medic          | al         | 10     |                              |              |            |              |                 |               |            |             |            |                       |
| Event Infor    | mation            |            |        |                              |              |            |              |                 | View A        | 💵 🕌 Fi     | rst 🗹       | 1-4 of 14  | Last                  |
| Action<br>Date | Effective<br>Date | Eff<br>Seq | Action | Reason                       | CBR<br>Evtld | Ovrd<br>Sw | Source<br>ID | Request<br>Date | Event<br>Date | User<br>ID | Dep<br>Info | Comment    | View<br>Audit<br>Info |
| 10/07/2019     | 09/05/2019        | 0          | SCK    | Sick<br>Leave<br>Update      | 0            | N          |              |                 | 09/05/2019    | MPB4       | 0           |            | >                     |
| 08/05/2019     | 09/05/2019        | 2          | PGM    | Benefit<br>Program<br>Change | 0            | N          | JOBUPDTE     |                 |               | PCONTROL   | 0           |            | 0                     |
| 05/09/2019     | 04/18/2019        | 0          | CCO    | Chg Ind -<br>Voluntarily     | 0            | N          |              | 04/15/2019      |               | DDJ1       | 8           |            |                       |